ATMOS ZENTRALLAGER GMBH 04862 MOCKREHNA TORGAUER STR: 10 - 14 TEL.: 034244 5946 0 www.atmos-zentrallager.de

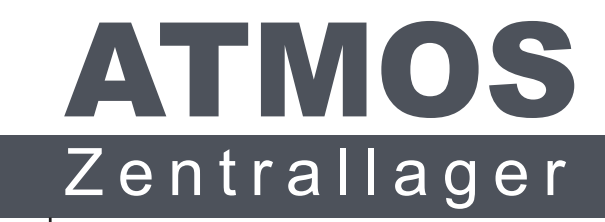

- Generalvertrieb Deutschland

## JBR WiFi WLAN Einrichtung & Benutzerkonto erstellen

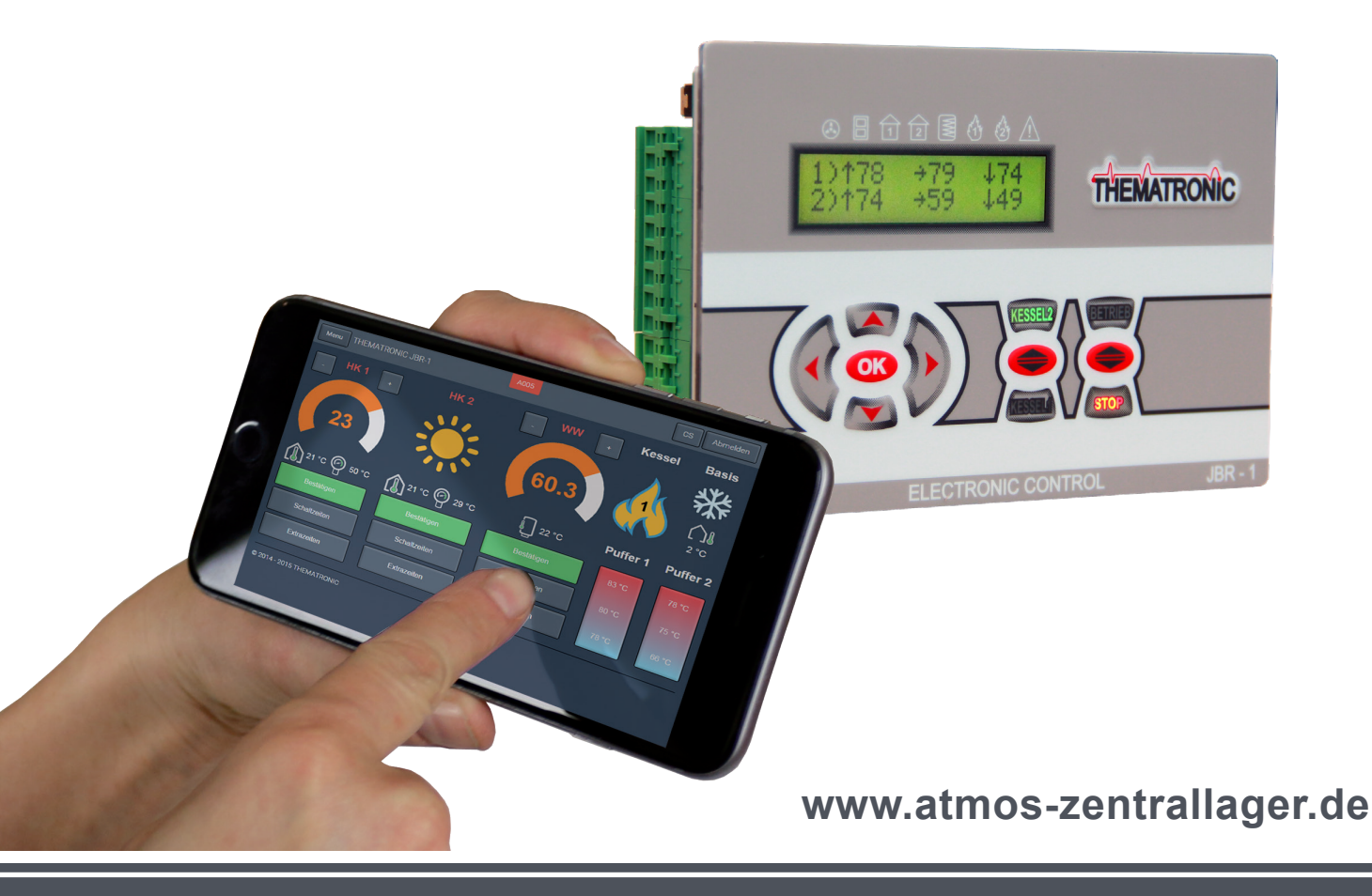

# **JBR WiFi**

### Anleitung zur WLAN Einrichtung

Sie benötigen zum Einrichten der WLAN Funktion den Namen des WLAN Netzes, sowie das Passwort. Prüfen Sie bitte im Vorfeld die Kopplung ins WLAN Netz mit einem Smartphone, um sicherzustellen, dass das Signal stark genug am Kessel anliegt und die Zugangsdaten korrekt sind. Im Nachfolgenden Beispiel zeigen wir die Einrichtung der JBR Regelung für das WLAN Netz "FritzBox WLAN" mit dem Passwort 123.

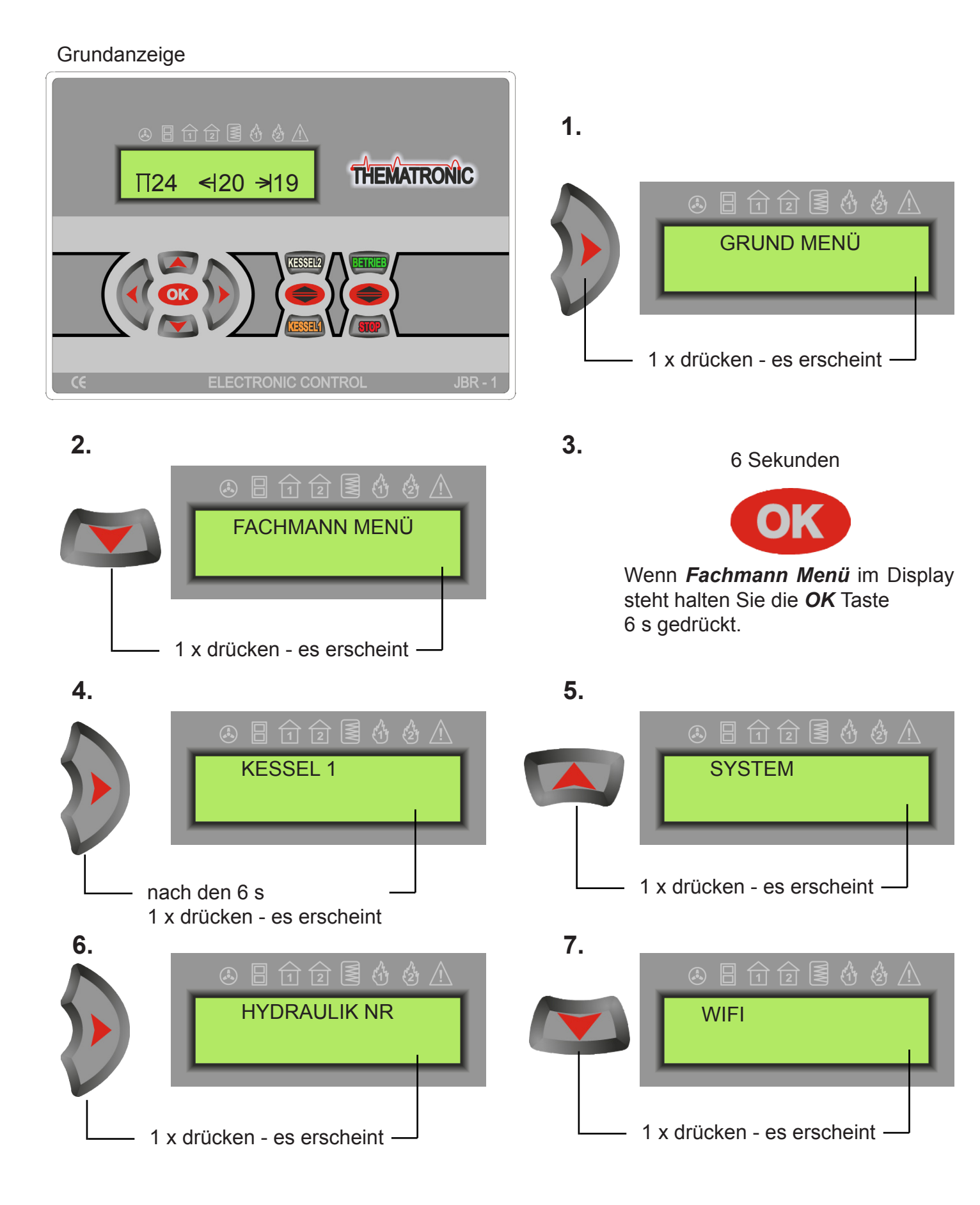

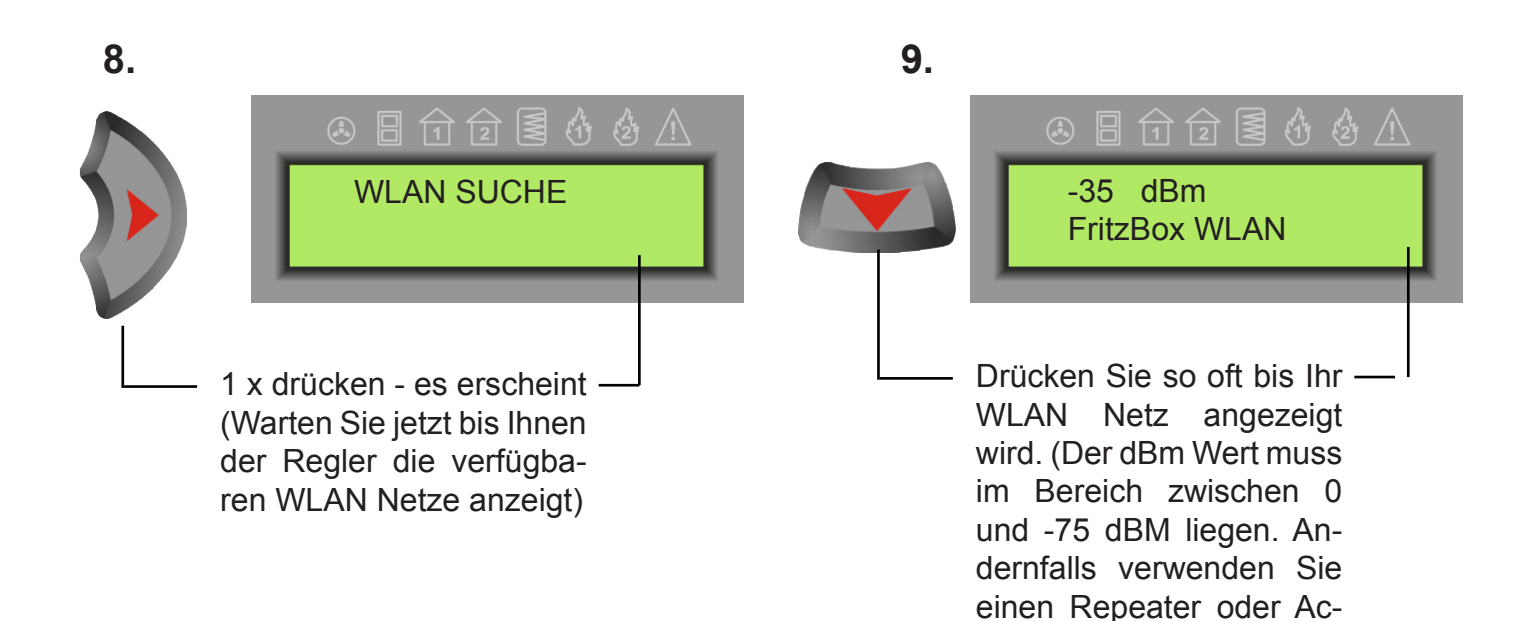

#### 10.

11.

cesspoint)

zeichen.

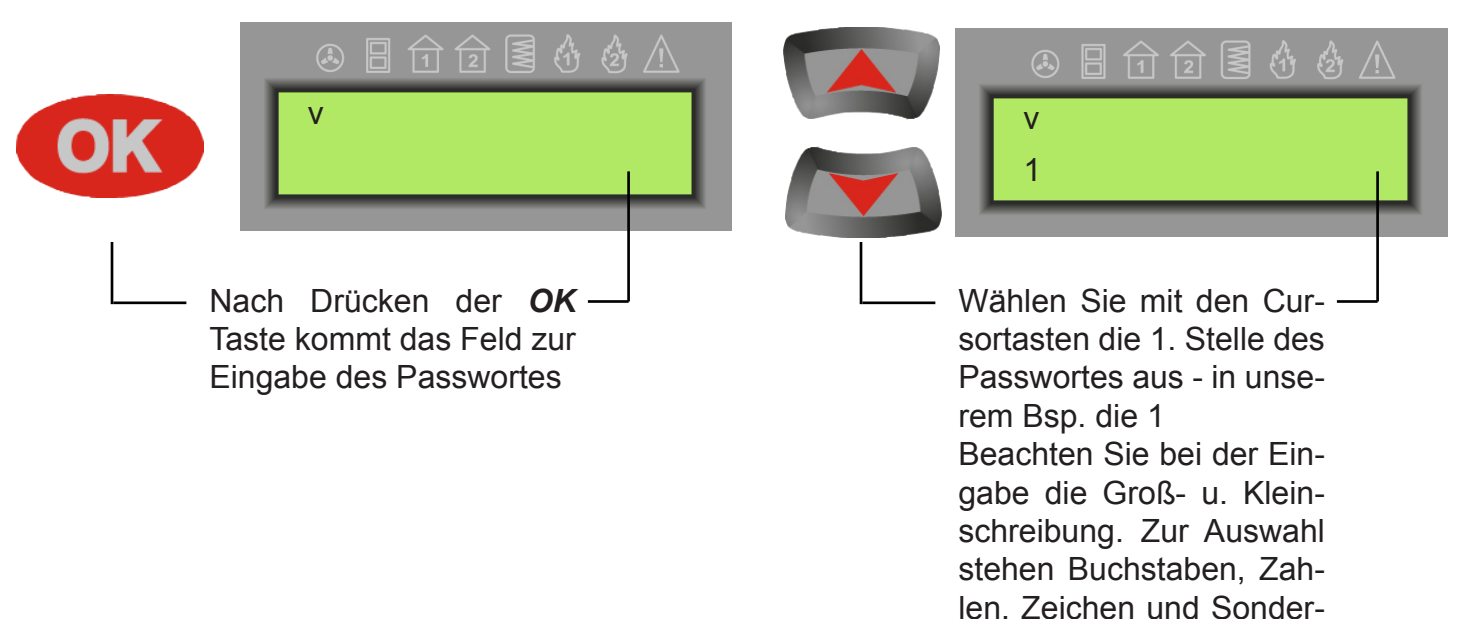

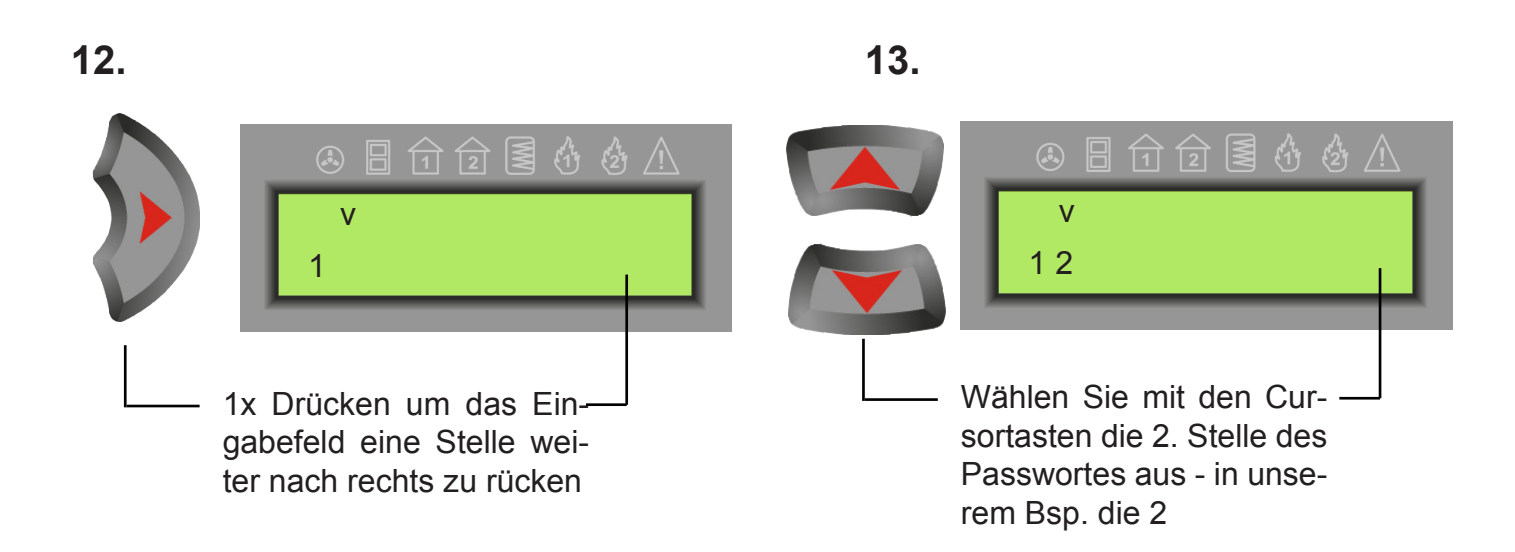

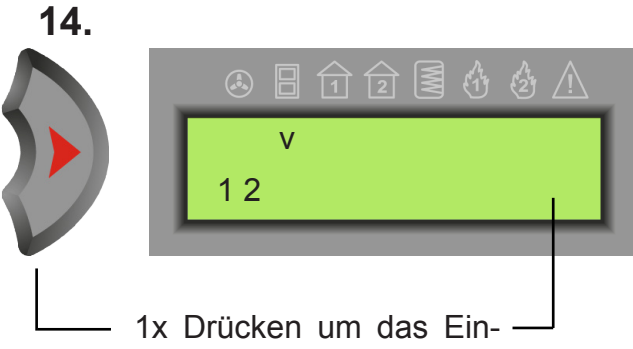

gabefeld eine Stelle weiter nach rechts zu rücken

#### 16.

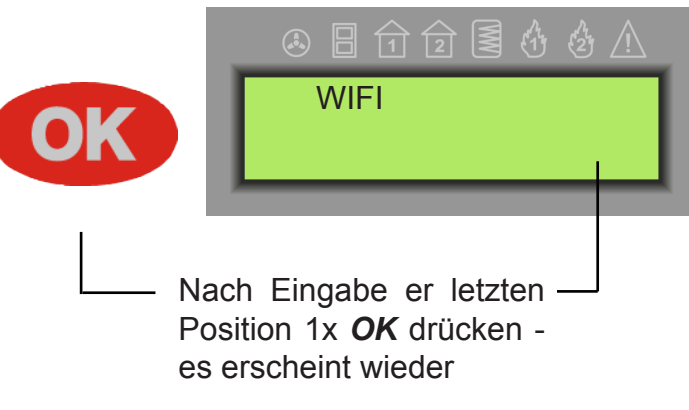

18.

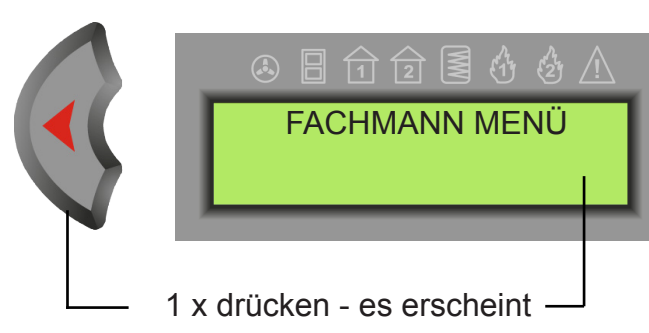

20.

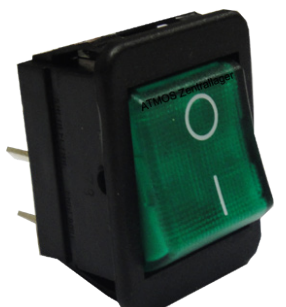

Warten Sie 10 Sekunden!! und machen Sie dann zum Abschluss einen Neustart der Regelung.

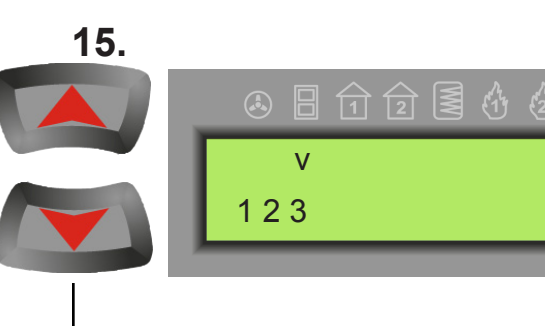

Wählen Sie mit den Cursortasten die 3. Stelle des Passwortes aus - in unserem Bsp. die 3 Wiederholen Sie diesen Ablauf bis Sie die letzte **Position Ihres Passwortes** eingegeben haben und fahren Sie dann mit Pkt. 16. fort

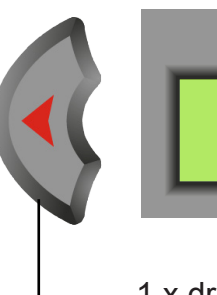

17.

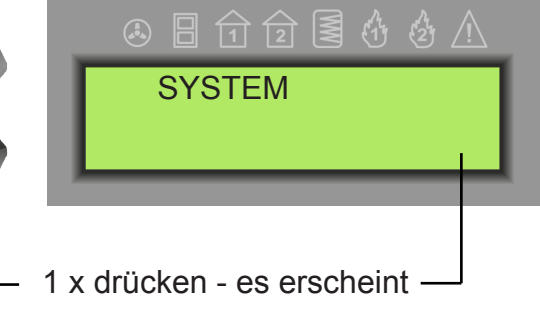

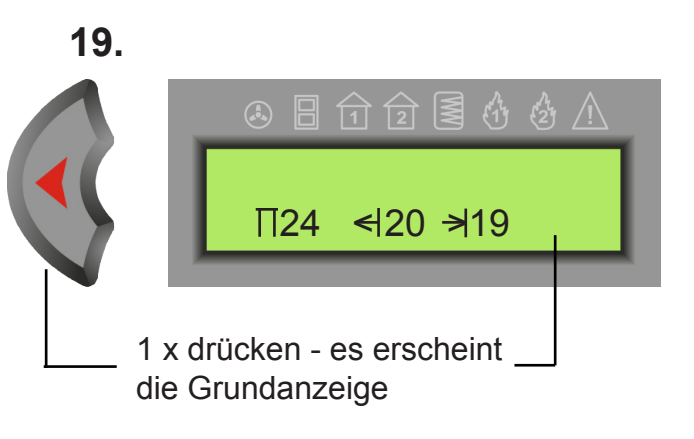

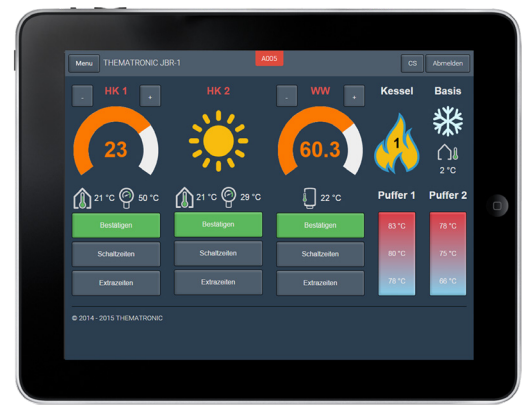

Nach der Registrierung unter www.thematronic.de können Sie nun auf Ihre Heizanlage online zugreifen.

#### **Thematronic Benutzerkonto erstellen**

Bevor Sie online auf Ihre JBR Wifi oder Zero Regelung zugreifen können, müssern Sie sich zuerst kostenfrei mit Ihrer Emailadresse bei *Thematronic* registrieren. Nach erfolgreicher Registrierung kann der Regler einem Kundenkonto zugewiesen werden.

Zusätzlich zum Regelungsinhaber kann sich auch der Fachbetrieb bei *Thematronic* registrieren. Der Inhaber kann dann im Bedarfsfall dem Fachbetrieb Onlinezugriff gewähren bzw. wieder verwehren.

| Bit light/thematonicz - Mozilia fredz       Bit light/thematonicz - Mozilia fredz       Enologgen [jefd.thematonicz - X                                                                                                    | <ul> <li>1. Öffnen Sie im Internetbrowser<br/>die Adresse:<br/>www.thematronic.de<br/>(die Seite wechselt automatisch auf<br/>https://jbr1.thematronic.cz/de)</li> <li>2. Klicken Sie auf die Schaltfläche</li> </ul> |
|----------------------------------------------------------------------------------------------------|----------------------------------------------------------------------------------------------------|
| © 2014 - 2019 Thematronic s r.o. I Nutzunsshedingungen I Datenschutz I Hill FPI                                                                                                    | Registrierung                                                                                                    |
|                                                                                                    |                                                                                                    |
| Registrierung   jb:1.thematronic.cz - Mc2ila Firefox         Date       Bearbetten       Anicha Chronik       Lexenchen       Estra         Registrierung   jb:1.thematronic.cz / de/sign/up/       Bore       ···· · · · · · · · · · · · · · · · · ·                                                                                                     | 3. Tragen Sie im Registriermenü Ihre<br>Emailadresse ein und vergeben Sie<br>sich ein Passwort und<br>bestätigen das nochmal                                                                                          |
| 123456<br>Passwort wiederholen                                                                                                    |                                                                                                    |
| 123456<br>Mochten Sie Ihren Installateur die Freigabe zum Onlinesupport für Ihre Regelung gewähren, erfragen Sie von ihm seinen persönlichen "UBR Fachmanncode" und tragen<br>diesen Code hier ein.<br>du8ufa<br>Registrierung                                                                                                    | 4. Geben Sie folgendes als<br>Fachmanncode ein:<br>du8ufa                                                                                                    |
| Haben Sie schon konto? Enloggen Passwort.vergessen?                                                                                                    | 5. Klicken Sie dann auf<br>Registrierung                                                                                                    |
| © 2014-2019 Thematronic s.r.o.   Nutzungsbedingungen   Datenschutz   Hill FE!                                                                                                    |                                                                                                    |
| Registrierung im der Thematronic System - David.fx Client         Datei gearbeiten Hilfe         Antworten Antworten Antworten Weterleten P and P and P | 6. Sie erhalten kurze Zeit später<br>eine Email. Bestätigen Sie den da-<br>rin enthaltenen Link um die Regis-<br>trierung Ihrer Emailadresse abzu-<br>schliessen.                                                     |
| Ihre Emailadresse wurde zur Nutzung der Thematronic Produkte ausgewählt.<br>Um die kostenfreie Registrierung Ihrer Emailadresse abzuschließen, klicken Sie bitte auf den Link: Bestätigung<br>Gesandt 2017-08-21 11:20:05                                                                                                    | Sie können sich nun unter www.thematronic.de anmelden.                                                                                                    |

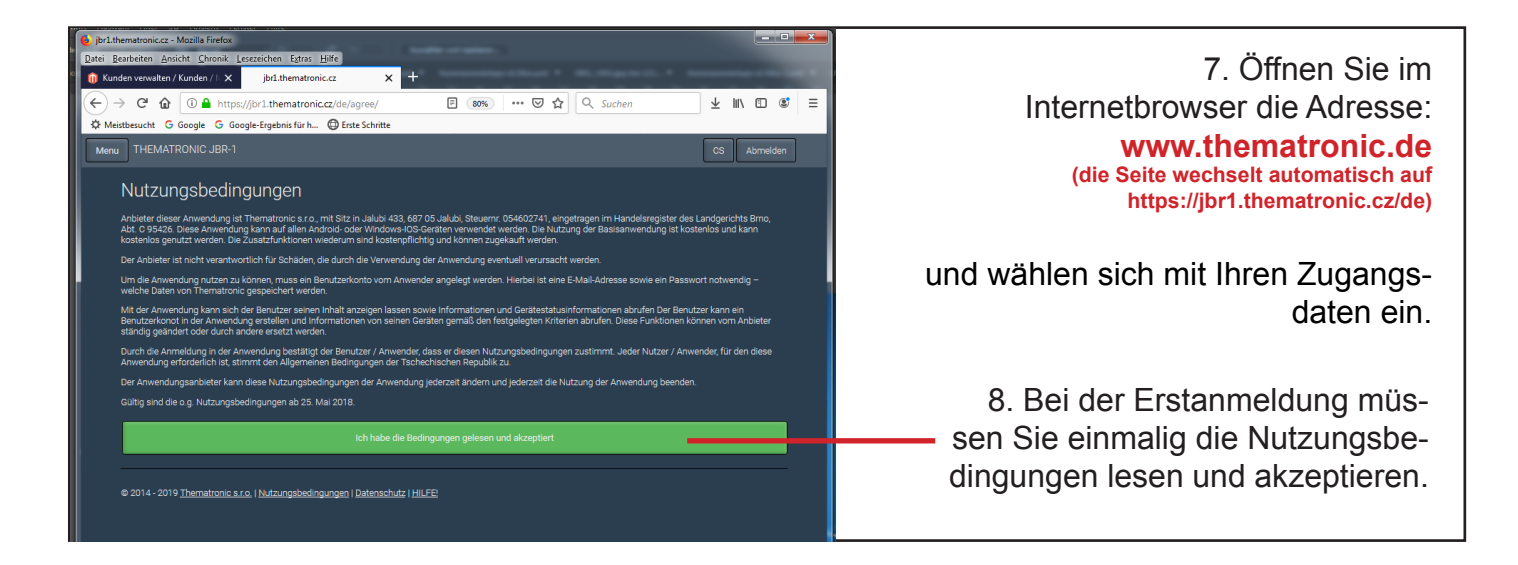

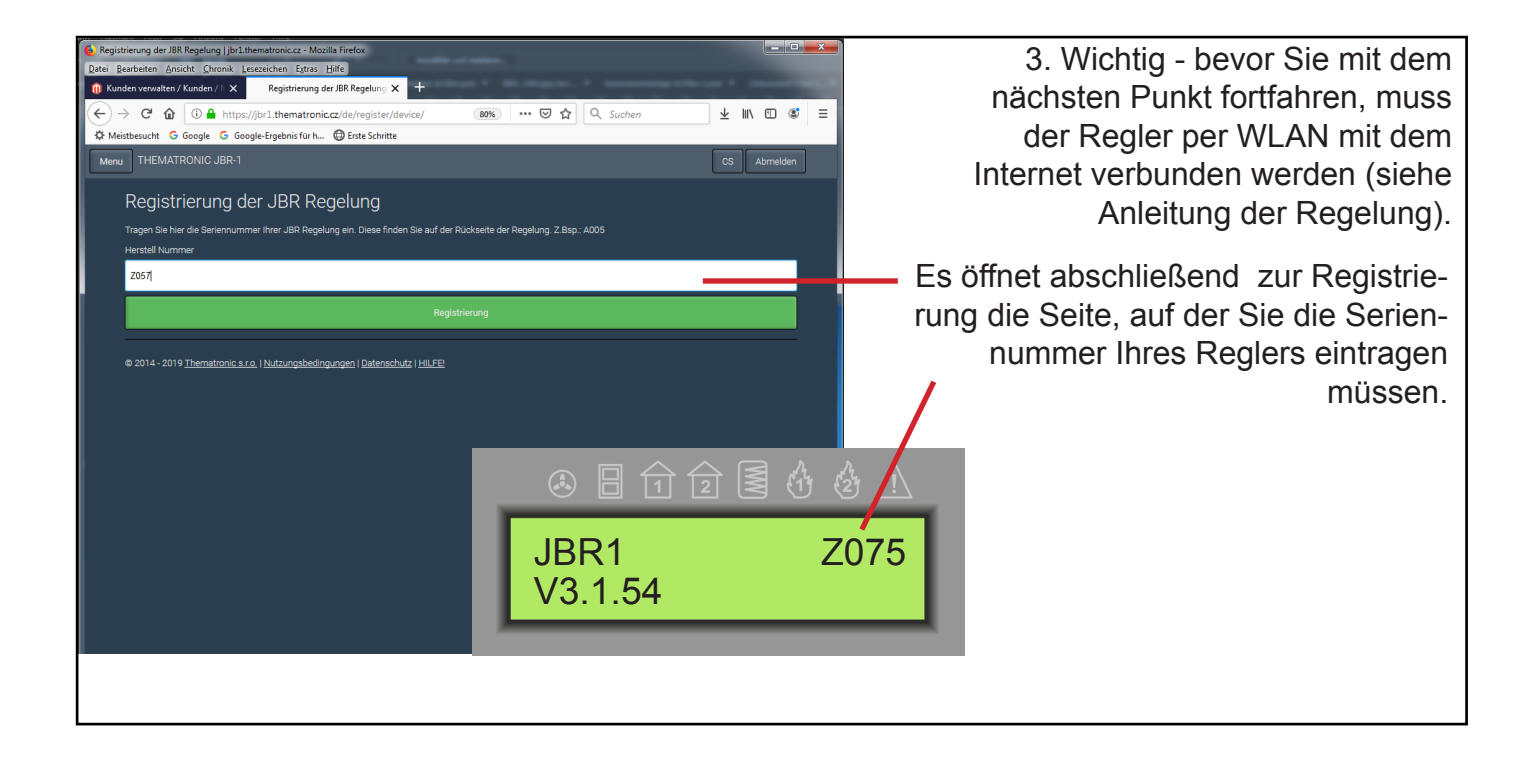

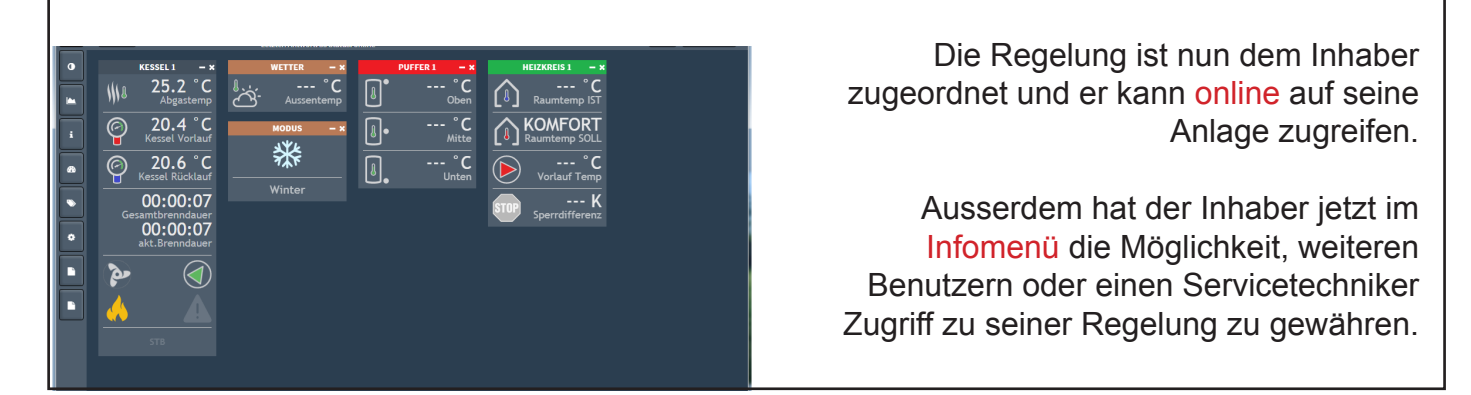